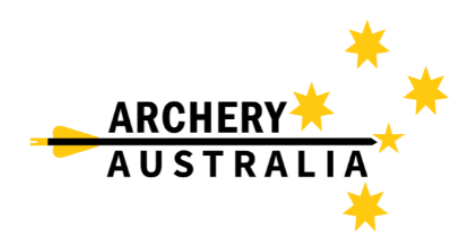

## **Accessing your Membership Card**

1. Go to Assemble Sports Archery login ( <u>https://account.archery.assemblesports.io/login</u> ) and login to your account or create an account with Assemble if you haven't already.

| ARCHERY                    | Once logged in you will be taken to t<br>"Dashboard" page. (see below)                                                                                                    |  |
|----------------------------|----------------------------------------------------------------------------------------------------|--|
|                            | Dashboard                                                                                                    |  |
| Email Type here            | Below are all the member profiles belonging to this account. If you<br>do not have one yet, click on Add Member to find previous profile or<br>register a new profile. Once created, you can view a profile's<br>information and registrarian bistory by clicking on View. To register |  |
| Email is required Password | a profile to an event or a membership, click on Register                                                                                                    |  |
| Type here                  | Primary Profile 🜒                                                                                                    |  |
| Login                      | Date of Birth: 21/05/20<br>Gender: Male                                                                                                    |  |
| Forgotten password?        | Mobile: +61                                                                                                    |  |
| Create New Account         | View Register                                                                                                    |  |
|                            |                                                                                                    |  |

2. Once you are on your Dashboard page click on "View" under the primary profile to access your membership card. Once open click on "Registration History".

| Try Beta Mode                                                                                                    | Try Beta Mode                                                                                                    | Ξ                           |
|----------------------------------------------------------------------------------------------------|----------------------------------------------------------------------------------------------------|-----------------------------|
| C Profile On this screen you can view current member contact information and registration history. Note: Names and DOB are non-editable after the member has been created. | C Profile On this screen you can view current member con information and registration history. Note: Name non-editable after the member has been created | tact<br>s and DOB are<br>I. |
| < Member Profile Registration History >                                                                                                    | Member Profile     Registration                                                                                                    | History >                   |
|                                                                                                    | Entity                                                                                                    | Seasc                       |
|                                                                                                    | > QRE - Apr - Sat 9am                                                                                                    | 2024                        |
| Upload                                                                                                    | > John Burton Memorial                                                                                                    | 2024                        |
| Personal Details                                                                                                    | > Senior                                                                                                    |                             |

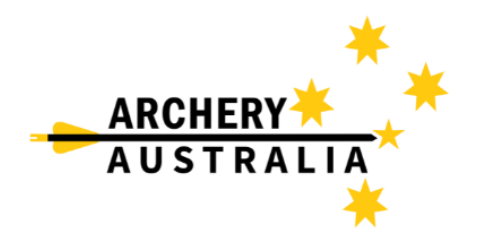

3. Use the slider below the lowest "Entity" to slide across all information until you can see "Entity Type" and "Operations". If you have multiple lines take note of the "Entity Type" and use the correct line marked as "Membership".

| Try Beta I                                                                                   | Mode                                                                                           |                                                                                                    |  |
|----------------------------------------------------------------------------------------------|------------------------------------------------------------------------------------------------|----------------------------------------------------------------------------------------------------|--|
| C Profile On this screen you can vi<br>information and registrat<br>non-editable after the m | iew current member contact<br>tion history. Note: Names and DOB are<br>ember has been created. |                                                                                                    |  |
| < Member Profile                                                                             | Registration History >                                                                         | Adelaide Archery Club                                                                                                    |  |
| Event                                                                                        | *                                                                                              | ARCHERY SA                                                                                                    |  |
| Event                                                                                        | Download Membership Card                                                                       | Legacy Membership<br>Membership Details<br>Member Type: Senior<br>Name: Casey Isles                                                               |  |
| Membership                                                                                   | Download as PDF<br>Download as PNG                                                             | Season: 2024         Member ID: 61504( 9)           Exp: 23/10/2024         Member Number: 204/ 5           DOB: 21/05/200         DOB: 21/05/200 |  |

4. Click on the card icon and choose which format you would like your membership card to be downloaded. PDF might be used if you would like to print this yourself or a PNG as a picture can be saved and stored on your phone, which is recommended.

If you have any further technical questions, please contact the below contact:

**Casey Isles** Database / LMS Administrator Archery Australia

E – <u>Support@archery.org.au</u> P - +61 451 933 850

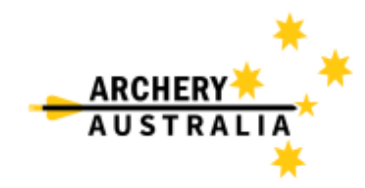